## McGraw Hill 医学数据库使用详解

## 以 AccessMedicine 为例

进入主页: <u>http://accessmedicine.mhmedical.com/</u>

| MCGRAW            | ttp://accessmedicine | mhmedical.com/index.aspx?<br>Sites 👻 🛛 User Se | AutoLogin≃false<br>rvices → Subscript       | ♀ ♂ 🏽 🏽 交迎访问<br>Ions 👻                                                                                                    | 回山东大学主页 🛛                                              | AccessMedicine – Interna                                        | Sign In 👻                                          | <u> </u> |
|-------------------|----------------------|------------------------------------------------|---------------------------------------------|----------------------------------------------------------------------------------------------------|--------------------------------------------------------|-----------------------------------------------------------------|----------------------------------------------------|----------|
| Acc<br>Trusted Co | CESS M               | edicine,<br>ers.                               |                                             |                                                                                                    |                                                        |                                                                 |                                                    |          |
| Home              | Readings C           | Quick Reference 👻 Dru                          | igs Multimedia <del>-</del>                 | Cases - Self-Asses:                                                                                                    | sment Custom Currie                                    | culum Patient Ed                                                | earch Advanced<br>Search                           |          |
| Rea               | 18th Edition         | CURRENT<br>Medical Diagnosis<br>& Treatment    | CURRENT<br>Diagnosis & Treatment            | Laboratory<br>Medicine<br>The Diagnosis of Disease                                                                                                 | Behavioral<br>Medicine<br>A Guide for Clinica Practice | La<br>La                                                        | Anter Of Hendelson                                 | <u></u>  |
|                   |                      | 2015<br>ELANGE                                 | Occupational<br>& Environmental<br>Medicine | Mittee Clinical Laboratory<br>Mittee Clinical Laboratory<br>Mittee Clinical Laboratory<br>Mittee Clinical Laboratory<br>Mittee Clinical Laboratory |                                                        | Schwartz's<br>PRINCIPLES OF<br>SURGERY<br>DUCEDOR<br>COMMENSION | Relical Microbiology<br>and Immunology<br>Reserved |          |

见主页右上角登录处,如果显示 Sign In,要求输入账号和密码,说明该电脑的 IP 地址没有开通,需要输入私人或者试用账号和密码。

医学院申请的**试用账号**是 medicine\_sdu 密码 medicine 好像还能使用,什 么时候停用不知道。

如果打开主页后右上角是见到医学院的英文名称,说明此 IP 地址已经开通,可以使用。

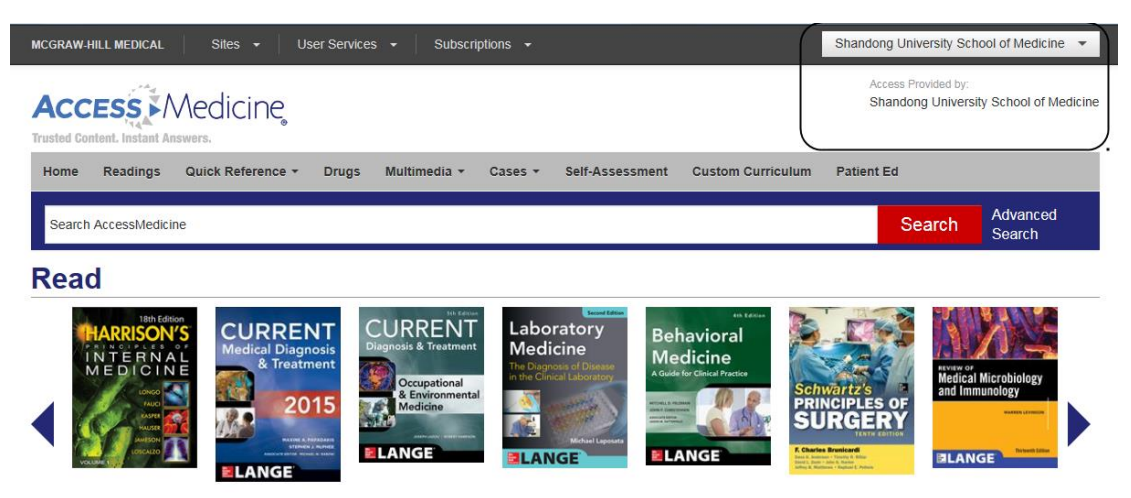

我们已经登记了山大校园网和所有附属和教学医院的外网 IP 地址,理论上都已经开通了,如果没有开通需要和本单位网络中心确认您们提供的 IP 地址。

在开通的 IP 地址内可以用公用账号进行匿名访问,但为了在非授权的 IP 地 址也可以使用,最好在授权 IP 地址的电脑上设置自己的私人账号和密码。

| Shandong University School of Medicine 👻                  |
|-----------------------------------------------------------|
| Access provided by Shandong University School of Medicine |
| Login or Create a Free Personal Account                   |
| Sign Out                                                  |

在登录栏山大医学院英文名称后面有一个下拉菜单(三角符号),点击这个下拉菜单可以看到两个选项,第**一个是** Login or Create a Free Personal Account. Login 的意思是用私人账号和密码登录, Create a Free Personal Account 是创建自己的免费私人账号。

点击进去,见到这个对话框:

| You must be logged in to a MyAccess account to use this feature<br>Please sign in to your MyAccess account in order to use this feature. If you need a<br>MyAccess account, please click 'Don't have a MyAccess account' below and complete<br>the one-time registration form. |   |  |  |  |  |
|----------------------------------------------------------------------------------------------------|---|--|--|--|--|
| MyAccess Sign In                                                                                                    |   |  |  |  |  |
| Username                                                                                                    |   |  |  |  |  |
| Password                                                                                                    |   |  |  |  |  |
| Forgot Password? Sign I                                                                                                    | n |  |  |  |  |
| Forgot Username?                                                                                                    |   |  |  |  |  |
| Want REMOTE access to your institution's subscription?                                                                                                    |   |  |  |  |  |
|                                                                                                    |   |  |  |  |  |

在 Sign In 下面点击第三个选项 Don't have a MyAccess Account?

见到这个对话框:

| You must be logged in to a MyAccess account to use this feature<br>Please sign in to your MyAccess account in order to use this feature. If you need a<br>MyAccess account, please click 'Don't have a MyAccess account' below and<br>complete the one-time registration form.  |                                                                                                    |  |  |  |  |
|----------------------------------------------------------------------------------------------------|----------------------------------------------------------------------------------------------------|--|--|--|--|
| MyAccess Sign In                                                                                                    |                                                                                                    |  |  |  |  |
| Username                                                                                                    |                                                                                                    |  |  |  |  |
| Password                                                                                                    |                                                                                                    |  |  |  |  |
| Forgot Password?<br>Forgot Username?<br>Don't have a MyAccess account?<br>Want REMOTE access to your institution's subscription?                                                                                                    | Sign In                                                                                                    |  |  |  |  |
| Create a MyAccess account                                                                                                    | Benefits of a<br>MyAccess account:                                                                                                    |  |  |  |  |
| Note: If you have registered for a MyAccess account on any<br>of the Access online medical resources, you can use the<br>same MyAccess login credential across all sites. It is not<br>necessary to complete a separate MyAccess registration for<br>each site.<br>First Name * | <ul> <li>Access to the site on<br/>your mobile devices<br/>and from off-campus<br/>computers.</li> <li>Access to the Q&amp;A<br/>feature and prior quiz<br/>result scores.</li> <li>Notification of new<br/>content and new</li> </ul> |  |  |  |  |
| Last Name *                                                                                                    | editions of interest to<br>you via the Alerts                                                                                                    |  |  |  |  |
| Email Address                                                                                                    | <ul> <li>Save and download<br/>image capability,<br/>including the ability to<br/>download images</li> </ul>                                                                                                    |  |  |  |  |
| ✓ Would you like to receive<br>special discounts and offers for<br>McGraw-Hill Medical products<br>and services?                                                                                                    | directly to PowerPoint.  Access to Custom Curriculum for both instructors and learners                                                                                                    |  |  |  |  |
| Address 1                                                                                                    |                                                                                                    |  |  |  |  |

在 Create a MyAccess account 下面输入所需的信息,就可以创建自己的账号 和密码了。

关于私人账号和密码,有几点注意:

(1) 我们购买的三个数据库应该用一个私人账号和密码就行。

(2)这个私人账号和密码可以在非授权 IP 地址连续使用三个月,也就是即 使您在外地工作,只要不超过三个月,这个账号和密码都可以使用。如果超过三 个月,您需要到授权 IP 地址(及单位)的电脑上用这个账号和密码再登录一次。

(3)建立了私人的账号和密码以后,建议即使在单位电脑上,也使用私人 账号。方法是先从公用账号退出来或者改用私人正好登录。

|   |                                                     | ŵ          |
|---|-----------------------------------------------------|------------|
|   | Shandong University School of Medicine              | e .<br>Thy |
| I | Access provided by Shandong University School of Me | dicine     |
| l | Login or Create a Free Personal Account             |            |
|   | Sign Out                                            |            |

还是点击学院名称后面的下拉框,点击 Login 或者 Sign Out 后再重新登录, 就可以用自己的私人账号登录,可以体验到一些私人设置。

使用中有问题请与我们联系

使用咨询:

**张南**, McGraw-Hill Education 中国代理,邮箱: <u>nan.zhang@mheducation.com</u>; 24940534@qq.com

孟延,山东大学医学院,邮箱: mengyan@sdu.edu.cn

山东大学医学院 2015年1月6日